## Inactivate Position

The steps below demonstrate how to Inactivate a Position.

| Step 1: Enter the Effective Date for<br>the position to be inactivated.<br>NOTE: You must enter the Effective<br>Date <u>before</u> you select any action.<br>The Effective Date will become<br>display-only after the action is<br>selected.<br>Step 2: Select the Inactivate<br>Position action.<br>NOTE: You cannot edit the row after<br>selecting Inactivate Position.<br>Step 3: Click OK to save the<br>changes and return to the Staffing | Vew/Change     Department 6987   imagination   Kotes   Fiscal Year 2014   Actions Glossary     Employee   Imagination K-8   Imagination K-9   Imagination K-9   Actions Glossary     Personated Faul Faul Faul Faul Faul Faul Faul Faul                                                                                                    |
|----------------------------------------------------------------------------------------------------|----------------------------------------------------------------------------------------------------|
| Summary page.                                                                                                    |                                                                                                    |
| Step 4: Note that the A next to the row has changed to a A, indicating a change.                                                                                                    | Staffing Summary     Limited Term Staffing Summary     Funding Summary     Allocations & Balances       Department     6987     Imagination     Fiscal Year     2014     Approve & Submit     SMT Help       Location     110     Imagination K-8     General Fund Balance     1.500     Title Islance     0.990     Title ISlance     0.000     Run SMT Roster |
| from "Recruit" to "Inactivate" and the<br>Total FTE is now blank.                                                                                                    |                                                                                                    |
|                                                                                                    | Vacant Positions Personalize   End   View Al   □   ■ First □ 1-13 of 13 □ Last View / Vacance Total Effective Ded Empl                                                                                                    |
|                                                                                                    | Change Assignment Title Status FIE Date Position # Name Empl D # Status Notes                                                                                                    |
|                                                                                                    | 1     Teacher-K8 Gr 5     Inactive     0///01/2013     00002453     0     III       2     A     Principal K9     Pacenit     1.000     07/01/2013     00002658     0     III                                                                                                    |
|                                                                                                    | 3 A Teacher-K8 LA/Reading Inadive 06/30/2014 00004914 0                                                                                                    |
|                                                                                                    | 4 ▲ Tchr- Gr 7-8 Math/sci 3-8 tech 06/30/2014 00005736 Lindbergh, Charles 017548 0                                                                                                    |
|                                                                                                    | 5 A Tchr- Gr 7-8 Math/sci 3-8 tech Inactive 06/30/2014 00005736 0 0                                                                                                    |
|                                                                                                    | 6 🛦 Teacher-K8 Gr 1 Spanish Imm Fill 1.000 07/01/2013 00006998 Mouse,Mickey 029999 0 Active 🗐                                                                                                    |
| NOTE: Inactivated positions will be                                                                                                    | 7 🛦 School Secretary-K8 Recruit 1.000 07/01/2013 00007022 0 0                                                                                                    |
| reflected immediately in your General                                                                                                    | Assistant Principal-K8     Inactive     07/01/2013     00011010     0     III                                                                                                    |
| Fund Balance and Title I balances at                                                                                                    | 9 Media Specialist-K8 Inactive 07/01/2013 00014302 0 🗐                                                                                                    |
| the top of the page.                                                                                                    | I 10. ▲ ITeacher-K8 Gr 6 Soanish Imm IFill I 1000/08/28/2013/00015604 IParks Rosa 016085 01 Adive IIII I                                                                                                    |

| The action is complete! | You have now inactivated a position. |
|-------------------------|--------------------------------------|
|                         |                                      |